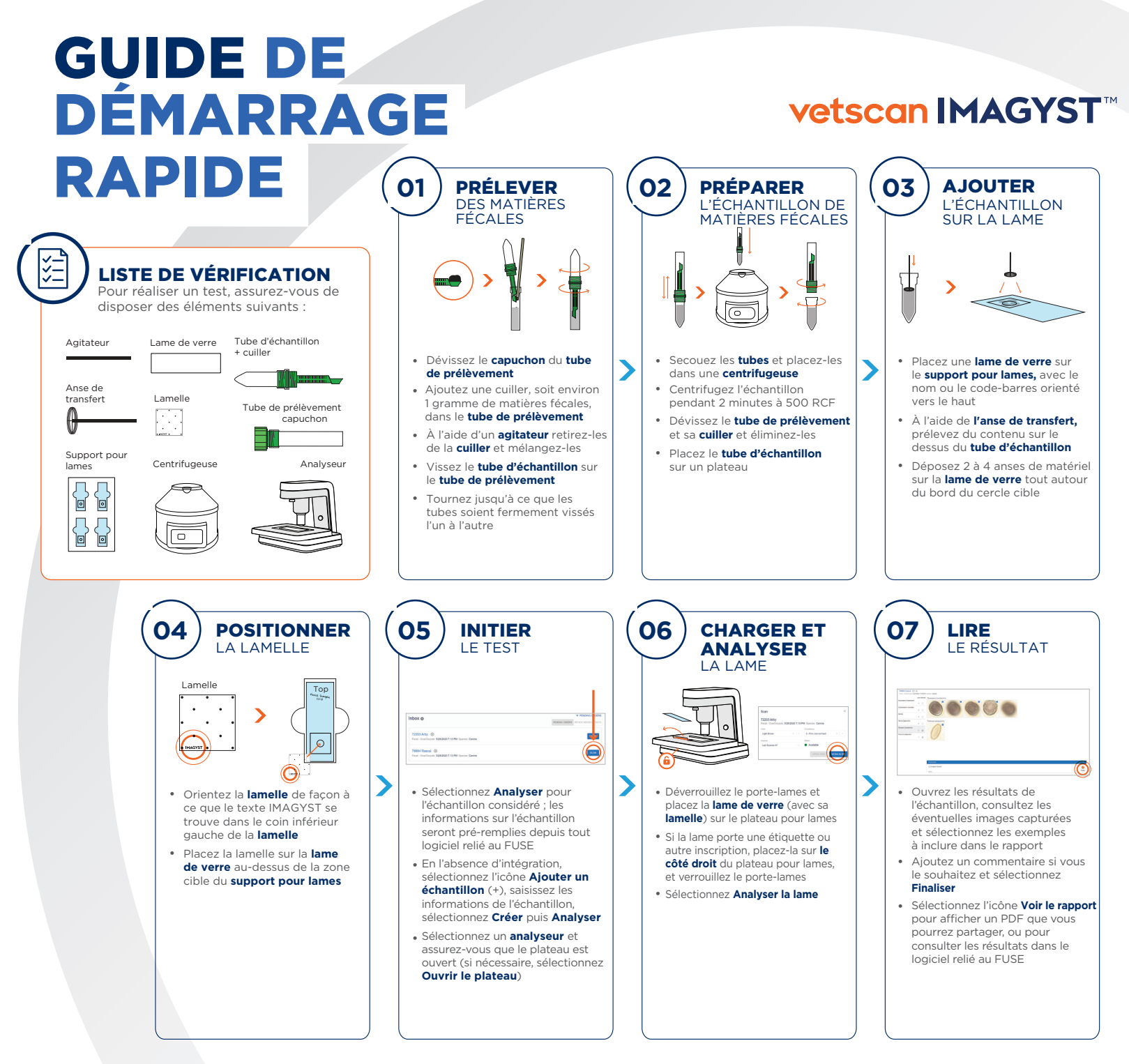

zoetis